# 帰国生コース大学受験科お申込み方法

入塾の申込および手続きは、「申込マイページ(https://hc.kawai-juku.ac.jp/apply/)」 で行います。「申込マイページ」のご利用には、生徒ご本人のログインID・パスワードが必 要です。ログインIDをお持ちでない方は、下記Webサイトの「お客様情報登録」から登録し てください。

| ログイン I Dを <mark>お持ち</mark><br>でない 方はこちら                                                                                                    | ログイン I Dを:<br>の方はこちら                                                                                                    | お持ち                                                                                                    |
|----------------------------------------------------------------------------------------------------|----------------------------------------------------------------------------------------------------|----------------------------------------------------------------------------------------------------|
| 三 インターネット申込                                                                                                    |                                                                                                    |                                                                                                    |
|                                                                                                    |                                                                                                    |                                                                                                    |
| ♪ まずはお客様情報登録 入登(講座・コース) 講習 入寮 使読録<br>河合塾の各種サービスをご利用になる際は、お客様情報登録を行ってください、<br>お客様情報登録で設定するログイ パロ・パスワードで、河合塾の各種お申し込、<br>ログインIDをお持ちでない方<br>お客様情報登録から登録してください。ご利用者ごとに、1人1<br>回のみ取得してください。、※保護者の方が登録を行う場合は、 | <ul> <li>以申込 認定テスト</li> <li>みなどが可能となります。</li> <li>ログインIDをお持ちの方</li> <li>各種申込、お客様情報の確認・変更、申込履歴</li> <li>段の登録等の各種お手続きは申込マイページよ</li> </ul> | 過去に、河合塾の模試・<br>講 習・入塾のインター<br>ネット 申込をされたこと<br>がある方 は、お持ちの<br>ログイン I Dで ログイン<br>してください。<br>※ログイン I Dやパス |
| 生徒ご本人の消報でご登録。たさい。                                                                                                    | い。※全統模試は、全統模試系内よりお進みく<br>) <u>申込マイページ</u><br>河合塾<br>ログインしてご利用ください。                                                                      | ベロットン I D F バス<br>ワードを忘れた方は「ロ<br>グイン I D を忘れた方は<br>こちら」「パスワードを忘<br>れた方はこちら」から進<br>み、確認・再設定してく<br>ださい。  |
|                                                                                                    | ログイン I Dをお持ちでない場合は、「新規登録」ボタンより<br>ログイン I D                                                                                              | りお進みください。                                                                                              |
|                                                                                                    | パスワード<br>☑ ログインIDを記憶する。                                                                                                    |                                                                                                    |
| p 2                                                                                                    |                                                                                                    | -                                                                                                    |
| わ谷様<br>情報登録へ                                                                                                    | り 5<br>申込方                                                                                                    | 法へ                                                                                                    |

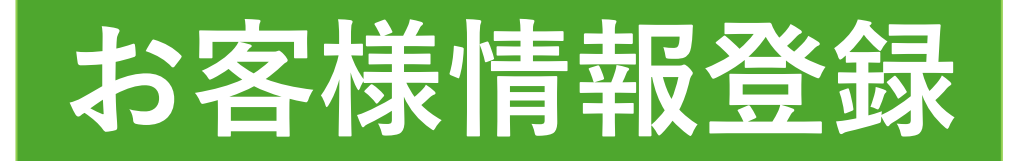

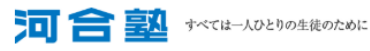

## お客様情報登録

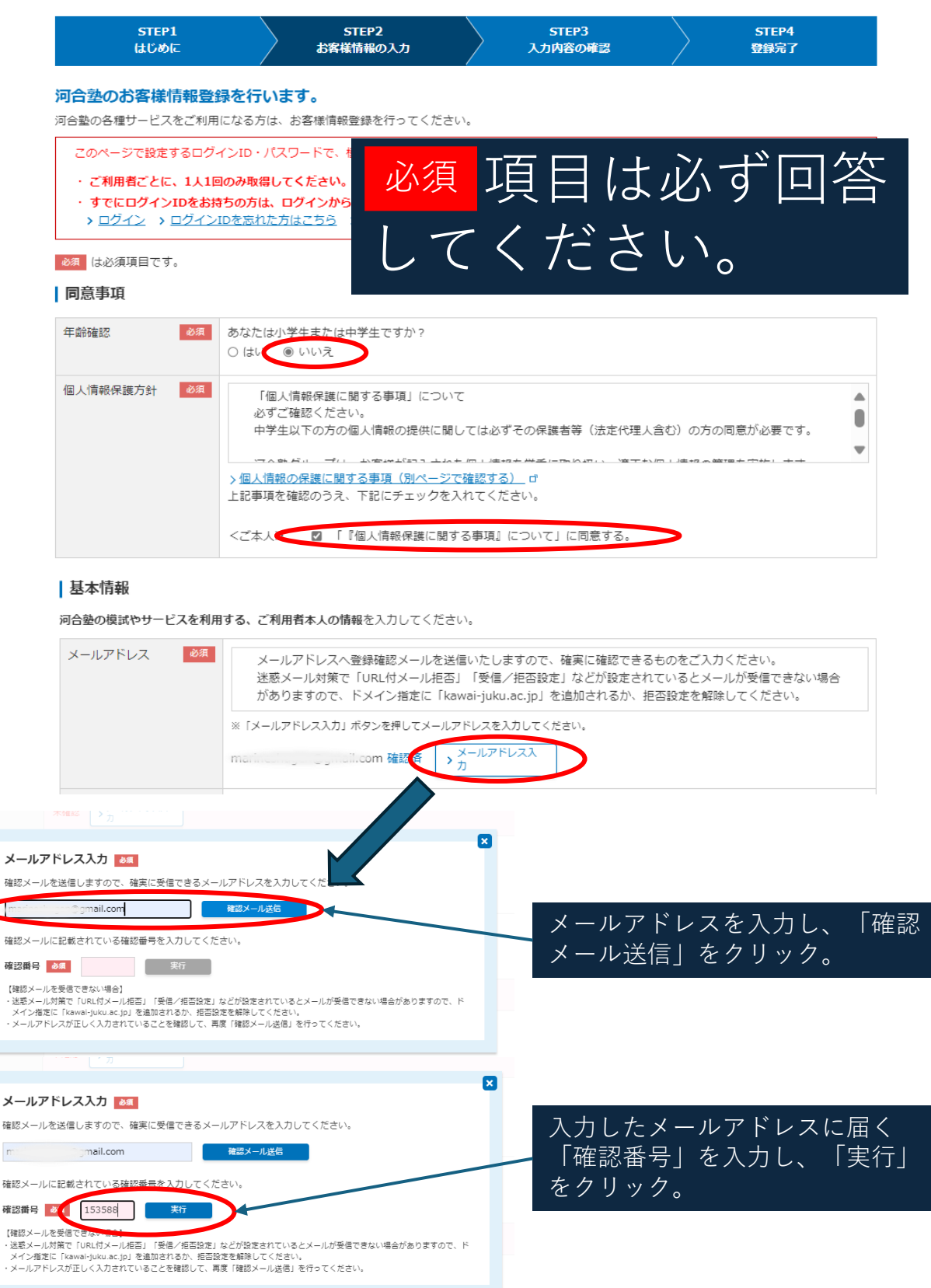

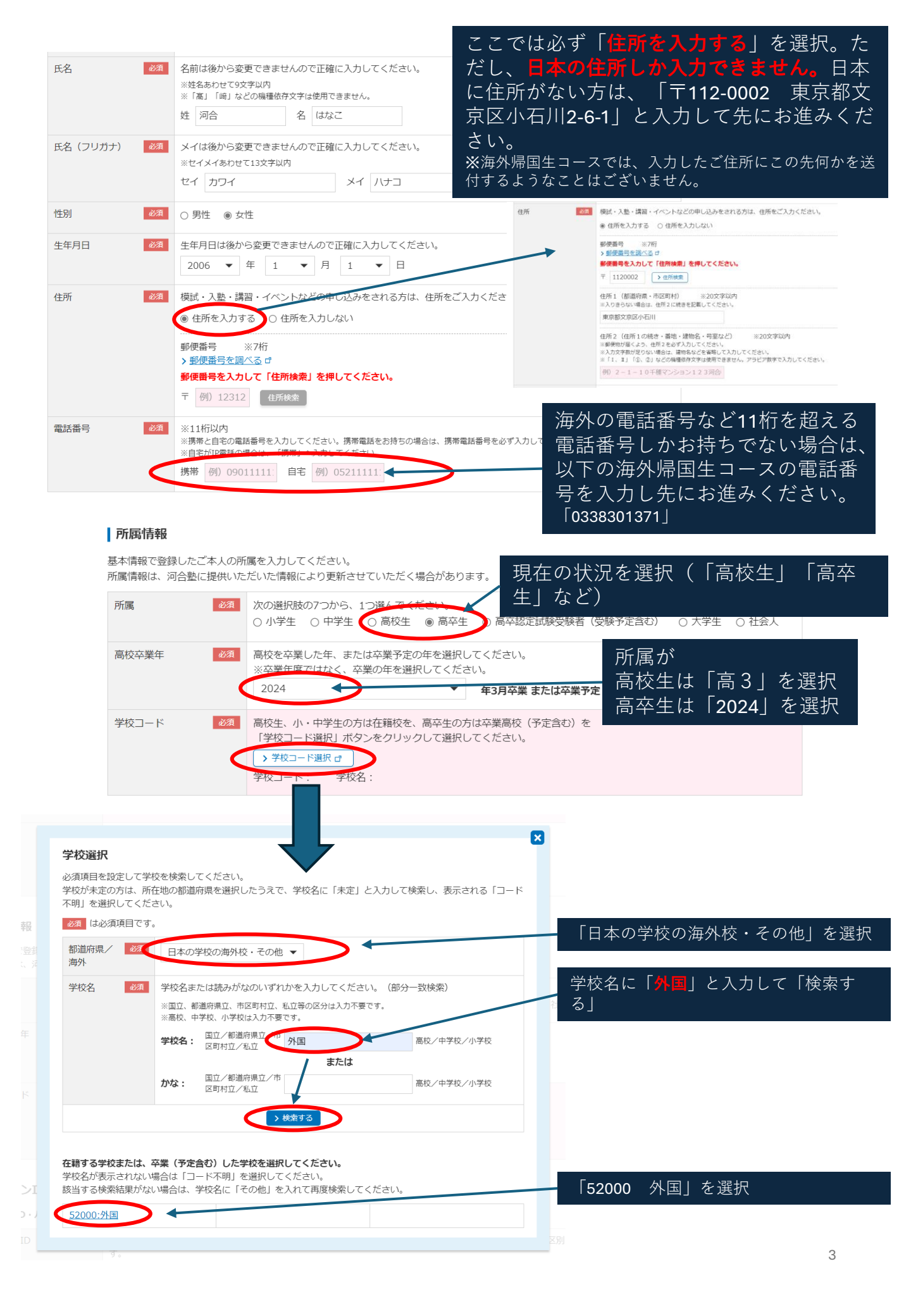

#### ログインID登録

ログインID・パスワードは忘れないよう、大切に保管してください。模試受験やイベント参加など、各種手続き・確認の際に必要です。

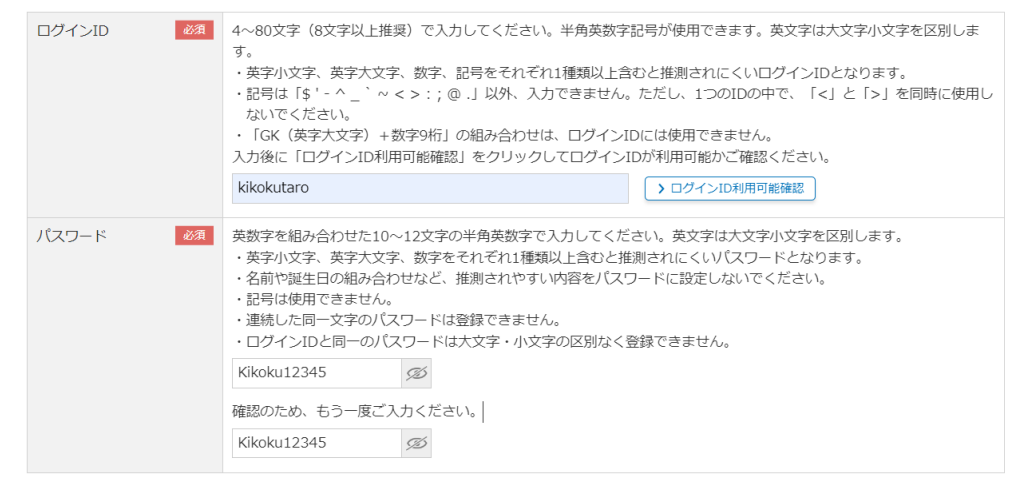

#### | メールによる各種ご案内

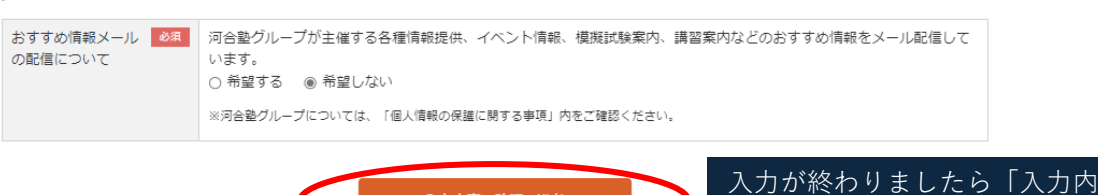

※※「入力内容の確認へ進む」をクリックした際、「生年月日から想定される 学年と入力された学年が一致しません」という画面が出てきたら・・・

入力内容の確認へ進む

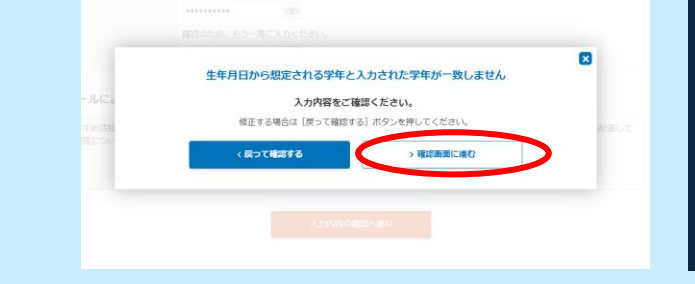

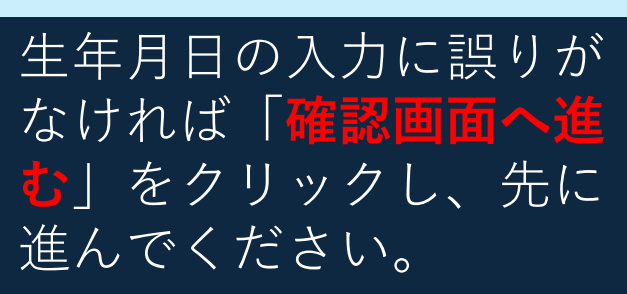

容の確認へ進む」をクリック

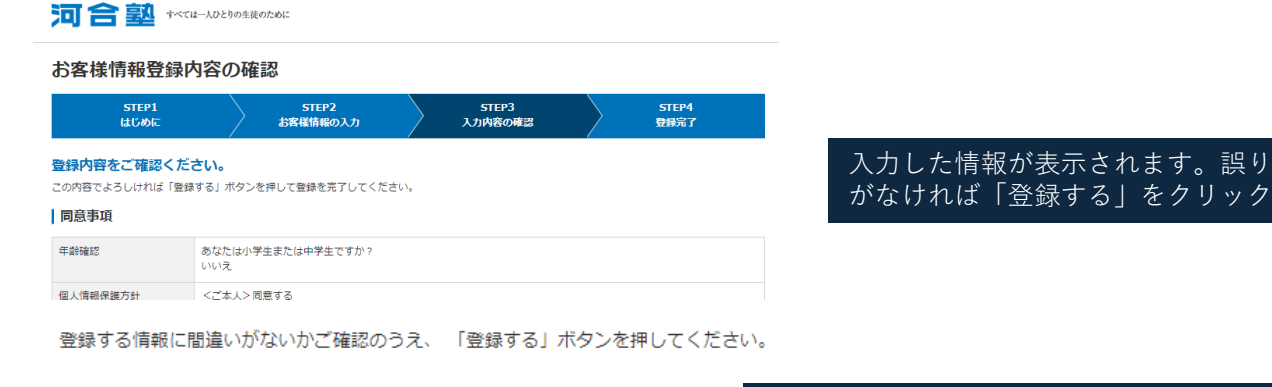

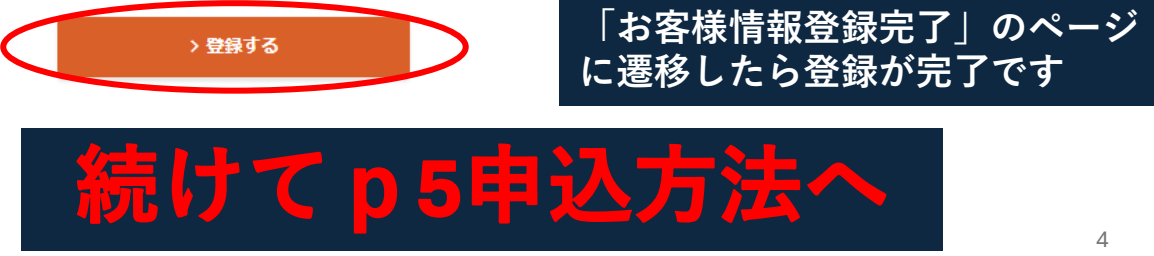

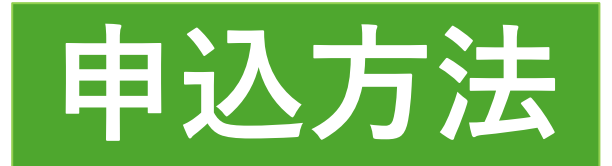

### インターネット申込

□ ☆ ダ

▶<u>認定確認</u>

▶ 申込整理券を発行する

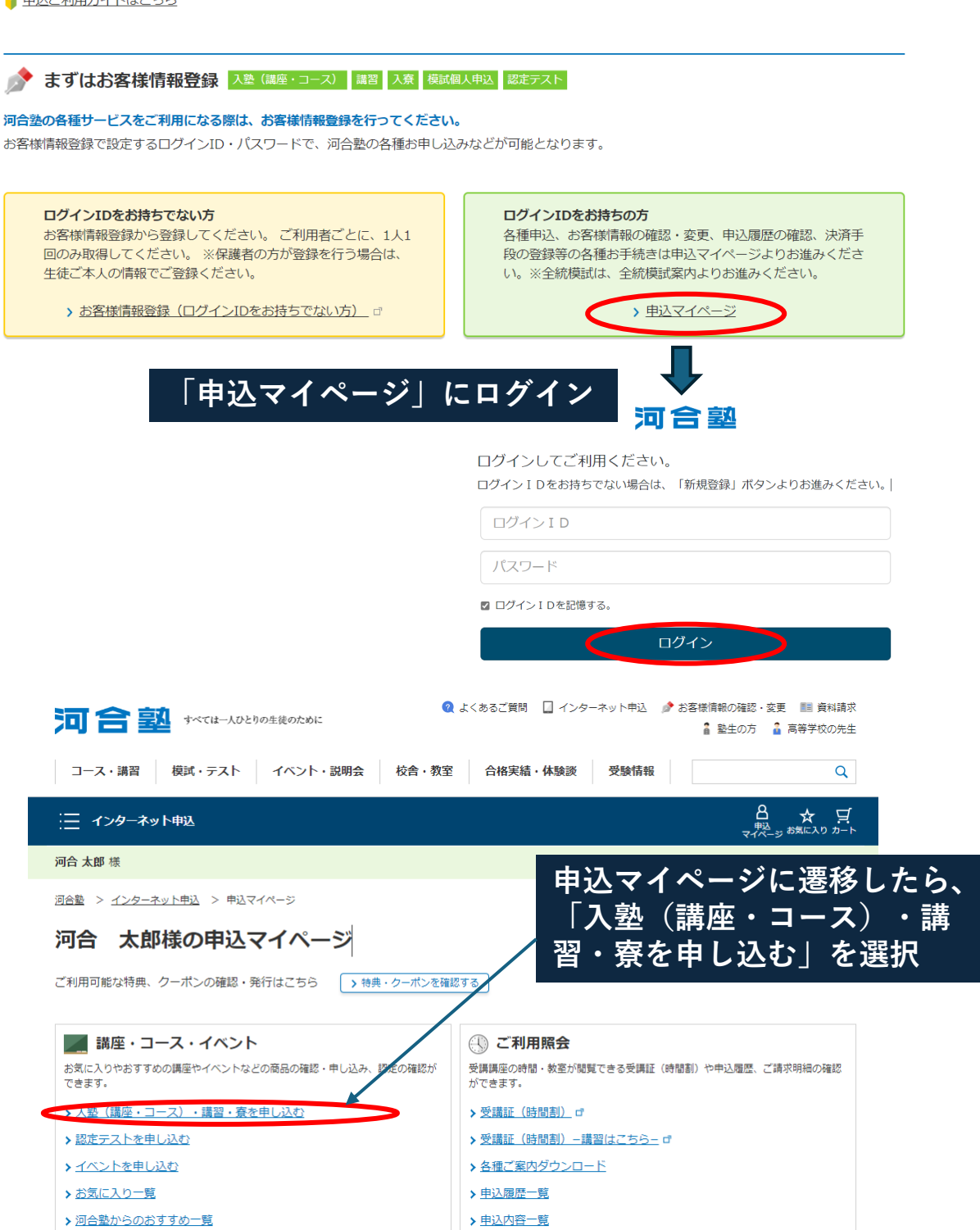

> 配送履歴一覧

▶ 請求一覧

| 河合 大郎 样                                                 |
|---------------------------------------------------------|
| パロー へんです。 子干・州感で設たりると、の中し1へのいにたりるコーム・兌・総たナムトルニ見じな小されより。 |
|                                                         |
| ▶ 申込ご利用ガイドはこちら                                          |
|                                                         |
| STEP         学年と地域を選択してください。(複数検索可能)         必須         |
|                                                         |
|                                                         |
| <b>現在の学年を選択してくたさい。</b><br>学年を選択                         |
|                                                         |
|                                                         |
|                                                         |
|                                                         |
|                                                         |
| STEP2のコース選択肢が表示されない場合は、学年・地域を選び直してください。                 |
|                                                         |
| STEP コース・寮・認定テストなど、申し込む対象を選択してください。 (複数検索可能) 必須         |
|                                                         |
|                                                         |
| □ 2024年度 冬期・直前講習(高校牛・高卒牛)                               |
|                                                         |
|                                                         |
|                                                         |
|                                                         |
|                                                         |
| □ 2024度 河谷型美術研究所 專科                                     |
|                                                         |
| □ 2024年度 河合塾美術研究所 直前講習 コース」にチェック⇒ 「この条件で                |
| □ <u>2024年度 河合塾COSMO</u> 検索する」                          |
| ✔ 2025年度 大学受験科 海外帰国生コース                                 |
|                                                         |
|                                                         |
| SICP     詳細条件を選択してKださい。(複数検索可能)       3     3           |
|                                                         |
|                                                         |
|                                                         |
|                                                         |
| 校舎・教室を選択 東京 ▼ 海外帰国生コース 本郷校                              |
|                                                         |
|                                                         |
| マ <b>モーリートで選択</b>                                       |
|                                                         |
| ·                                                       |
| この条件で検索する                                               |
|                                                         |

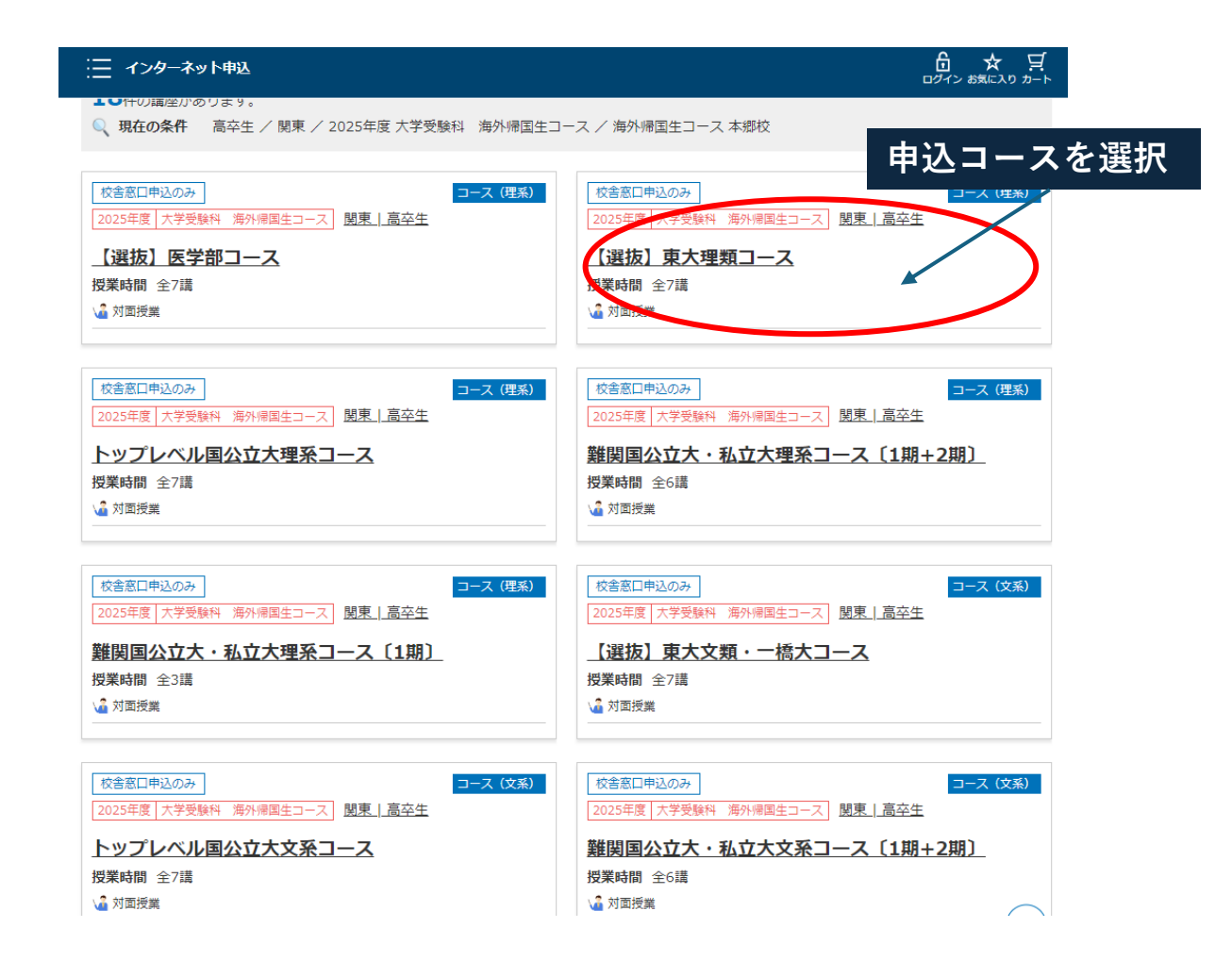

#### 📃 お申し込みの流れ

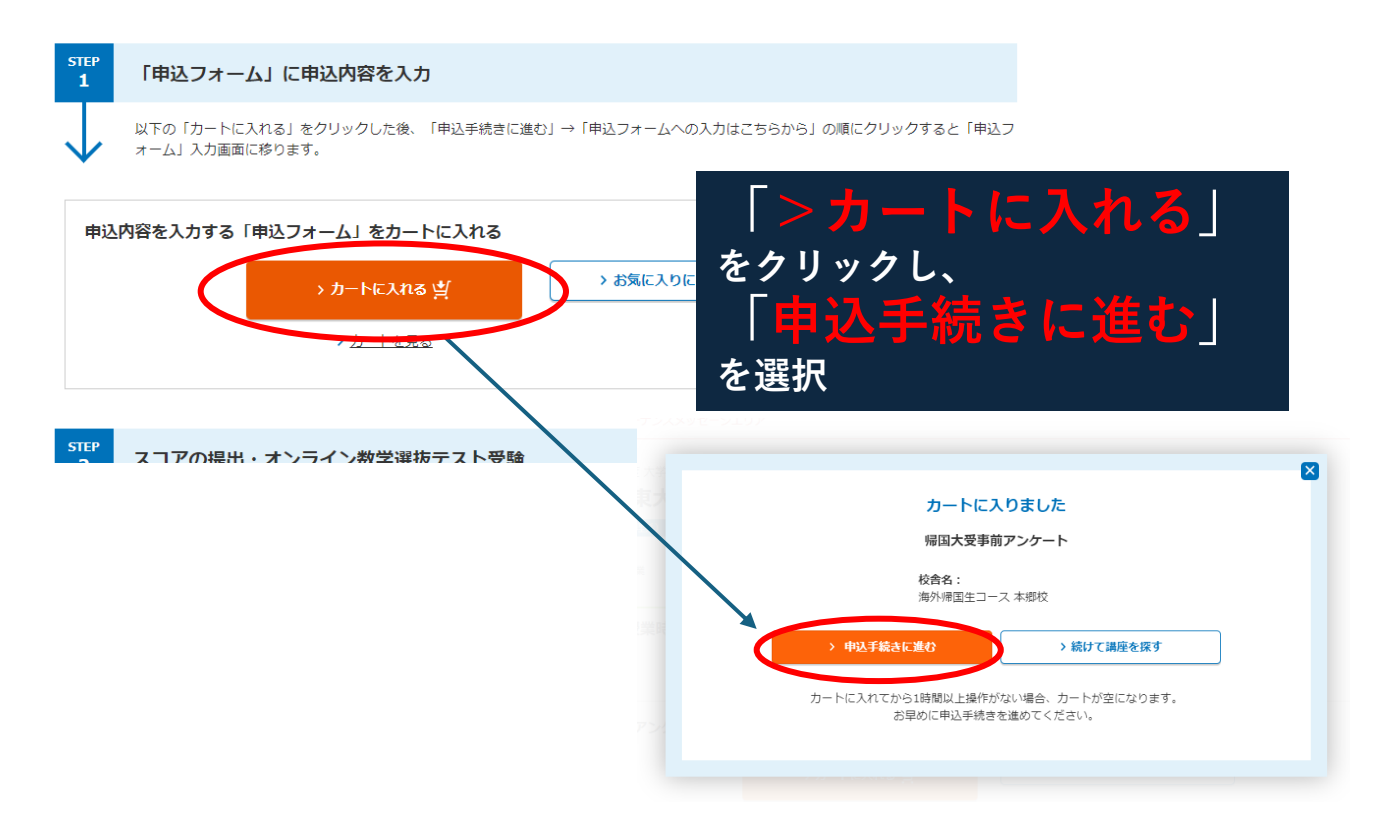

# 2025年度 大学受験科 海外帰国生コース 申込フォーム

申し込み

ニ インターネット申込

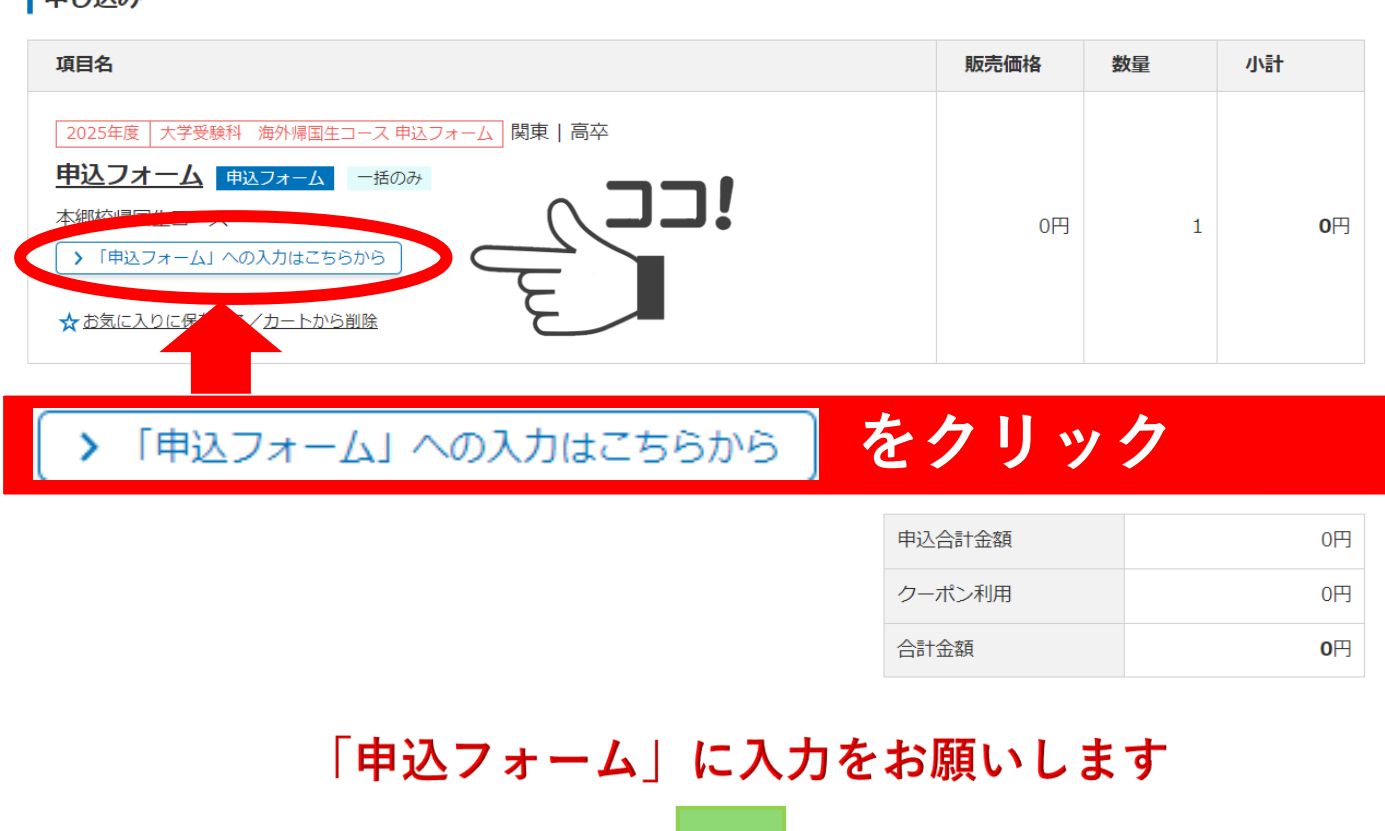

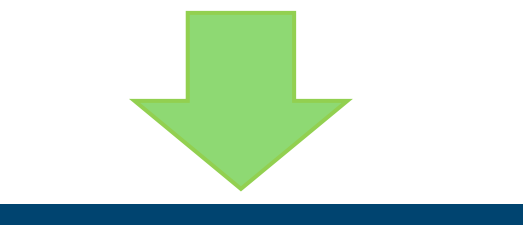

☐ ☆ 1.1

 □グイン お気に入り カート

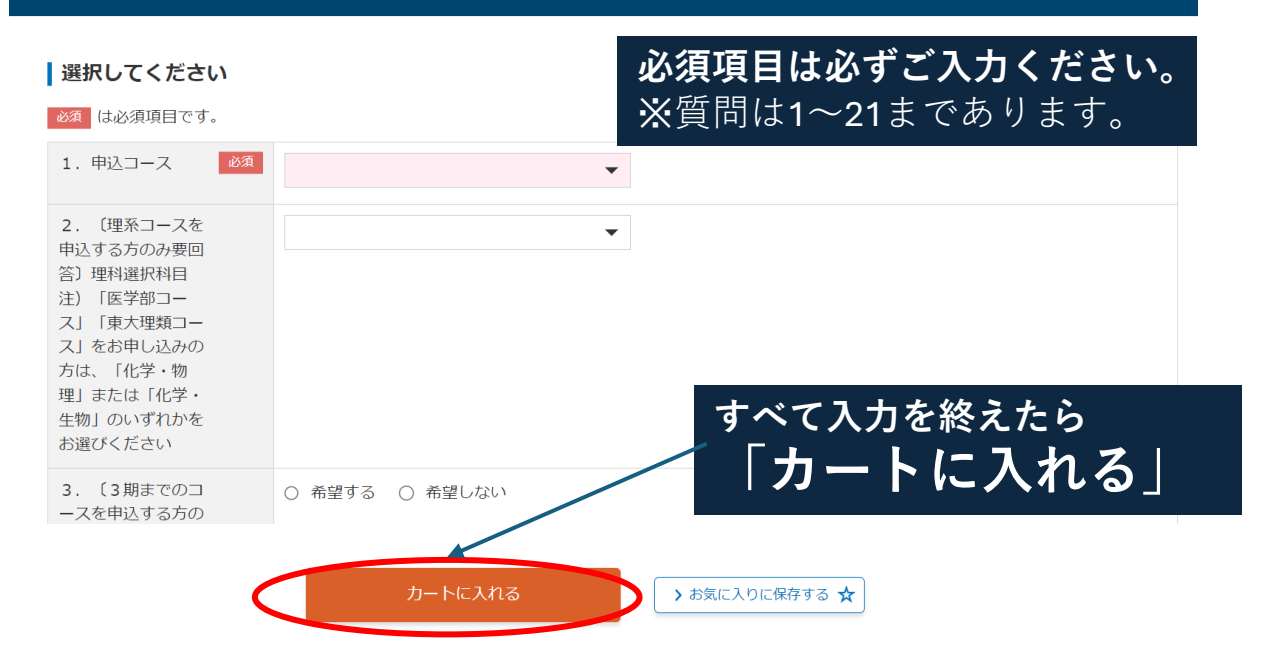

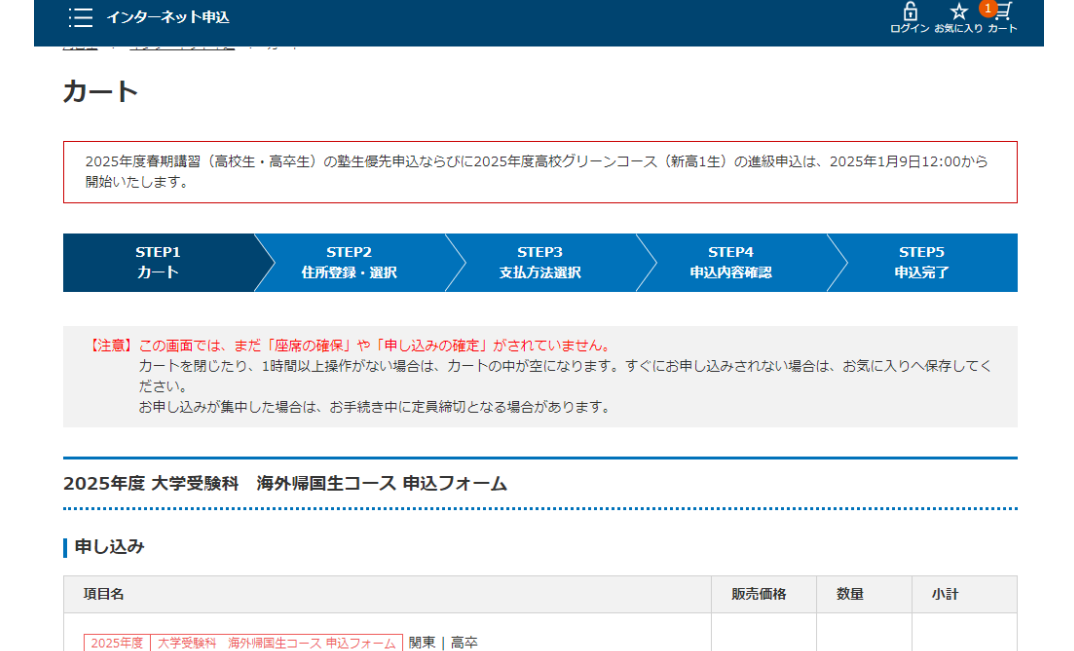

| 項目名                                                                                                    | 販売価格 | 数量 | 小計 |
|----------------------------------------------------------------------------------------------------|------|----|----|
| 2025年度   大学受験科 海外帰国生コース 中込フォーム   関東   高卒                                                                                                    |      |    |    |
| 帰国大受事前アンケート 申込フォーム 一括のみ                                                                                                    |      |    |    |
| 本郷校帰国生コース<br>1. 申込コース: <文系>【選抜】東大文類・一橋大コース 受講区分(1期+2期+3期)<br>2. (理系コースを申込する方のみ要回答)理料選択科目 注) [医学部コース] 「東大理類コ<br>ース」をお申し込みの方は、「化学・物理」または「化学・生物」のいずれかをお選びください:<br>3. (3期までのコースを申込する方のみ要回答)分割払いを希望しますか ※手数料20,000円:<br>4. 国籍等:日本以外の国籍で、日本国の永住許可を得ている |      |    |    |

|        | > 再計算 |
|--------|-------|
| 申込合計金額 | 0円    |
| クーポン利用 | 0円    |
| 合計金額   | 0円    |

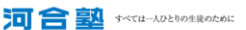

#### > 申込手続きへ進む インターネット申込 河合 はなこ 様 由込内容の確認 ※ここでの学費等のお支払はあ りません。 2025年度春期講習(高校生・高卒生)の整生優先申込ならびに2025年度高校グリーンコース(新高1生)の進級申込は、2025年1月9日12:00から 開始いたします。 STEP4 申込内容確認 STEP1 カート STEP2 住所登録・選択 STEP3 支払方法選択 STEP5 申込完了 お申し込み内容をご確認ください。 あわし込みの内容を表示しています。このお申し込み内容でよろしければ、必須項目のご入力と、「個人情報回意」等を最後まで確認してチェックいただい たうえで、「この内容で申し込む」ボタンを押してお組みください。 お客様情報 河合 はなこ 氏名 住所 〒1120002 東京都文京区小石川 1-1-1 電話番号 携帯: 自宅:0338301371 お支払い方法 お支払い方法 支払不要/返金の場合は別途ご案内 個人情報同意 💩 「『個人情報保護に関する事項』について」を最後までご確認のうえ、チェックを入れてください。 10.個人情報の取り扱いに関するお問い合わせ先 学校法人 河合塾 顧客情報管理部 フリーダイヤル:0120-735-041 住所:名古屋市千種区今池2-1-10 申込内容と「個人情報同意」内容を 確認して同意にチェック。 受付時間:12:00~18:00 日曜・祝日および12月31日~1月3日は受付を行いません。 ローで、初日のかりはフォームはこちらう。 ・お問い合わせフォームはこちら。 ・む問い合わせの際にいただく個人情報は、お問い合わせへの対応のみに利用いたします。 ・正確な応対と対応風質向上のため、通路内容を練音させていただいております。 「この内容で申し込む」をクリック ☑ 「『個人情報保護に関する事項』について」に同意する。

| インターネット申込                                                                              |  |  |  |
|----------------------------------------------------------------------------------------|--|--|--|
| 河合はなこ様                                                                                 |  |  |  |
| 申込完了                                                                                   |  |  |  |
| 2025年度春期講習(高校生・高卒生)の塾生優先申込ならびに2025年度高校グリーンコース(新高1生)の進級申込は、2025年1月9日12:00から<br>開始いたします。 |  |  |  |
| STEP1 STEP2 STEP3 STEP4 STEP5<br>カート 住所登録・選訳 支払方法選択 申込内容確認 申込完了                        |  |  |  |
| <b>申込を受け付けました。</b><br>ご登録のメールアドレスに「申込受付完了のお知らせ」メールを送信しました。                             |  |  |  |
| 申込番号は <b>000000123406</b> です。<br>申込日時:2024年12月23日(月)18:14                              |  |  |  |
| ※申込内容の詳細は、申込マイページからご確認いただけます。                                                          |  |  |  |
| > 申込マイページ                                                                              |  |  |  |

入力が完了すると、登録のメールアドレスに「申込受付完了」及び 「申込フォーム入力完了のお知らせと今後のご案内」のメールが届き ます。

この先のお手続きの流れは、届いたメールにてご確認ください。